# KANCELARIA wersja 2.12 - sierpień 2008

#### **Dokumenty - zmiany w module**

Możliwość dołączania plików dokumentów do bazy metodą drag-and-drop (przeciągnij-i-upuść) z dowolnego menedżera plików (Mój komputer, Eksplorator Windows, FreeCommander, Total Commander itp..):

- a) w oknie Dane dokumentu, karta 'Dokument' :
  - •Otwieramy okno Dane dokumentu (gdy tworzymy nowy dokument lub edytujemy już istniejący)
  - Otwieramy np. Mój komputer i katalog, z którego będziemy dołączać pliki.
  - Lewym przyciskiem myszy łapiemy plik, który chcemy dołączyć i przeciągamy go na formularz dokumentu. Plik ten, pobrany np. z lokalnego komputera zostanie skopiowany do właściwego katalogu dokumentów na serwerze (np. do katalogu sprawy lub katalogu klienta, w zależności od tego, jak zadeklarowano w opcjach programu).
  - •Nie można przeciągnąć pliku, gdy edytowany dokument ma już dołączony plik.
- b) w oknie rejestru dokumentów:
  - Otwieramy Rejestr dokumentów i wybieramy klienta oraz sprawę
  - Otwieramy np. Mój komputer i katalog, z którego będziemy dołączać pliki.
  - Lewym przyciskiem myszy łapiemy plik, który chcemy dołaczyć i przeciągamy go na rejestr dokumentów. Po puszczeniu przycisku myszy zostanie utworzony nowy dokument, a plik pobrany np. z lokalnego komputera zostanie skopiowany do właściwego katalogu dokumentów na serwerze (np. do katalogu sprawy lub katalogu klienta, w zależności od tego, jak zadeklarowano w opcjach programu). Można zaznaczyć kilka plików i je wszystkie przeciągnąć na rejestr w tym przypadku zostanie utworzonych tyle nowych dokumentów, ile zostało zaznaczonych plików.
  - Ponieważ nowe dokumenty są tworzone w sposób standardowy, należy je przejrzeć i zmodyfikować.

| kument' :<br>(gdy tworzymy<br>stniejący)<br>log, z którego<br>plik,<br>ny go<br>pobrany<br><b>skopiowany</b><br>ów na serwerze<br>gu klienta,<br>owano | Spraws instancja<br>SHUE-1/2006-O zaplatę należności<br>Vent: SCHW GODZ UE<br>N wa dokumentu<br>Poł w o zaplatę doc<br>Opis o umentu:<br>Numer dokumentu<br>Numer dokumentu<br>1 / SHU 1/2006/2006<br>30-06-2008<br>Michalska Anna                                                                                                    |  |
|----------------------------------------------------------------------------------------------------|----------------------------------------------------------------------------------------------------|--|
| edytowany                                                                                                    | Katalog ISCHN GCOZ UEISHUE-1-2006<br>Nazwa Pozew o zapisi doc<br>pliku Dutwórz dokument - Dołącz dokument -                                                                                                    |  |
| E:\PLIKI                                                                                                    |                                                                                                    |  |
| Pik Edycja Widok Ulubion<br>Wistecz • O J J<br>Adres EvPLDQ                                                                                            | e Narzędzie Pomoc 👔                                                                                                    |  |
|                                                                                                    | Nazwa                                                                                                    |  |
| Zadania plików i folderów<br>Inne miejsca<br>O tysk lokalny (E:)                                                                                       | *         *         *         *         *         *         *         *         *         *         *         *         *         *         *         *         *         *         *         *         *         *         *         *         *         *         *         *         *         *         *         *         *         *         *         *         *         *         *         *         *         *         *         *         *         *         *         *         *         *         *         *         *         *         *         *         *         *         *         *         *         *         *         *         *         *         *         *         *         *         *         *         *         *         *         *         *         *         *         *         *         *         *         *         *         *         *         *         *         *         *         *         *         *         *         *         *         *         *         *         *         *         *         *         *         *         * |  |
| Moje dokumenty     Moje dokumenty     Moje dokumenty udostępnione     Moj komputer     Moje komputer     Moje mietera sięcinwie                        | w(c)                                                                                                    |  |
| Turne Manager & Mand Discourses & at                                                                                                    | terre & Turbula Card Databases on Mindred Parts and Alia 22 EVB                                                                                                    |  |

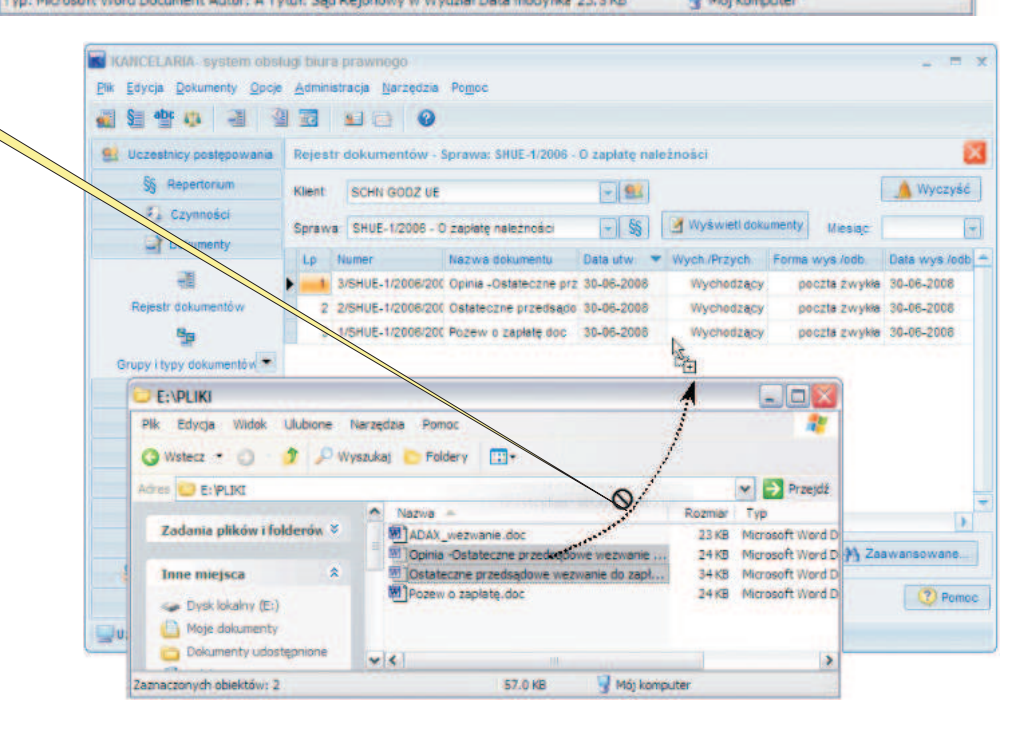

## KANCELARIA wersja 2.12 - sierpień 2008

#### **Dokumenty - zmiany w module**

| Sprawa:             |                                          |                                                           | Instancja:                                                                                                    | podcza                                            |
|---------------------|------------------------------------------|-----------------------------------------------------------|----------------------------------------------------------------------------------------------------|---------------------------------------------------|
| ADAX-1/2            | 2005 - O zapłatę nali                    | eżności vyv                                               | 👻 Linstancja 💽                                                                                                    | lub edv                                           |
| Klient: ADA         | x                                        |                                                           |                                                                                                    | dokum                                             |
| Nazwa doł           | kumentu:                                 |                                                           |                                                                                                    | Gdy ze                                            |
| Postanowi           | enie sądu ADAX-1/2                       | 2005 - O zapłatę należno:                                 | ści                                                                                                    | automa                                            |
| Opis dokun          | nentu:                                   |                                                           |                                                                                                    | opcja o                                           |
| Postanowi           | ienie 49/359 w spra                      | wie ADAX-1/2005 bbb                                       | 0                                                                                                    | iest ao                                           |
| 1000                | 1                                        |                                                           |                                                                                                    | i zakoŕ                                           |
| Numer doki          | umentu:                                  | Data utworzenia:                                          | Pracownik:                                                                                                    | oraz ol                                           |
| 23456               |                                          | 03-08-2008                                                | Kowalski Karol 🕞 🚥                                                                                                    | Gdy za                                            |
|                     | 12100520701200                           |                                                           |                                                                                                    | automa                                            |
| Lokalizacja         | a dokumentu w komp                       | uterze:                                                   |                                                                                                    | czynno                                            |
| Katalog:            |                                          | RATURA-ADAX-1-2005                                        |                                                                                                    | pracy a                                           |
| blaming             | -                                        |                                                           |                                                                                                    | pracy.                                            |
| pliku:              | tresc.doc                                |                                                           |                                                                                                    | i zazn                                            |
| -                   | wórz dokument                            | - Otworz d                                                | lokument                                                                                                    | czynn                                             |
|                     | WOLZ GORGHIERE                           | CIWOIZU                                                   | okument adcz dokument                                                                                                    | dokum                                             |
|                     |                                          |                                                           |                                                                                                    | CZY Utv                                           |
|                     |                                          | 2 Ornanzial                                               | n opinie Dodaj czyppość                                                                                                    |                                                   |
|                     |                                          |                                                           | En board of Juncoon                                                                                                    | atworz                                            |
|                     |                                          |                                                           | and the second second se | Jeśli o                                           |
|                     |                                          |                                                           |                                                                                                    | Jeśli o<br>progra                                 |
| włącz               | zegar 📄 dołąc                            | z czynność 🛛 ozn                                          | acz jako opinię                                                                                                    | Jeśli o<br>progra<br>była w                       |
| włącz<br>1.Rodzaj d | zegar 📄 dołąc<br>okumentu 2.Klast        | cz czynność 🕑 <mark>ozn</mark><br>yfikacja i wzorzew 31   | acz jako opinię<br>Dokument <u>4</u> .Przechowywanie                                                                                                    | Jeśli o<br>progra<br>była w<br>dla teg            |
| włącz<br>1 Rodzaj d | zegar 📄 dołąc<br>okumentu <u>2</u> Klasy | zz czynność <b>⊘ozn</b><br>yfikacja i wzorze( <u>3</u> .[ | acz jako opinie<br>Dokument 4.Przechowywanie                                                                                                    | Jeśli o<br>progra<br>była w<br>dla teg<br>to doda |

włączenia zegara orzenia nowego, a podstawie wzorca ania istniejącego Worda. zostanie włączony, nie zaznaczana jest wania czynności. padku zapamiętywana a rozpoczęcia nia pracy z dokumentem any jest czas pracy. jemy nowy dokument, nie tworzona jest nowa v której wpisane zostają częcia i zakończenia umentem oraz czas włączymy zegar my opcję 'dołącz podczas edycji , to program pyta, /ć nową czynność. viedź brzmi tak, zostanie nowa czynność. viedź brzmi nie, rawdza, czy tego dnia ana jakaś czynność kumentu. Jeśli tak, o niej czas pracy nad umentu. Jeśli nie, ą czynność.

Możliwość automatycznego utworzenia opinii po zapisie dokumentu. Gdy w oknie 'Dane dokumentu' zaznaczymy opcję '**oznacz jako opinię**', to po zapisie dokumentu na dysk automatycznie zostanie wywołane okno danych opinii.

| * | Klient:<br>Spraw | a:          |                        |                                     |            | a Auroni         | etl opinie |
|---|------------------|-------------|------------------------|-------------------------------------|------------|------------------|------------|
|   | Lp               | Data utw. 7 | Przed                  | miot opinii, ekspert <del>y</del> : | Temal      | Temat podrz.     | Klient     |
| • | 1                | 30-06-2008  | Oprac                  | owanie opinii na ten                | Podatki    | PIT              | ADAX       |
|   | 2                | 29-06-2008  | Opr                    | Nowa                                | Ctrl+Ins   | nnnnn            | AAAAA      |
|   | з                | 01-03-2008  | nnn                    | Edytuj                              | Ctrl+O     | 00000            | STAWSKI    |
|   | 4                | 29-02-2008  | nnn                    | Usuń                                | Ctrl+Del   | nnnnn            | AAAAA      |
|   | 5                | 05-10-2006  | Ube                    | Dokaż                               | CtrluEnter | Ubezpieczenia    | NICEY      |
|   | 6                | 05-10-2006  | VA                     | PUNA2                               | Culture    | VAT              | ADLER      |
|   | 7                | 05-10-2006  | gvfl Otwórz plik dokun |                                     | nentu      |                  | ADLER      |
|   | 8                | 05-10-2008  | Zasiłki rodzinne       |                                     | ZUS        | Zasiłki rodzinne | NICEY      |
|   | 9                | 05-10-2006  | Spółki                 |                                     |            |                  | NOWY USE   |

W rejestrze opinii można łatwo otworzyć plik z dokumentem – menu podręczne, polecenie 'Otwórz plik dokumentu'.

## KANCELARIA wersja 2.12 - sierpień 2008

### Czynności - zmiany w module

| M Dane dokumentu - edycja                                                                                                    |                                                                                                    |
|----------------------------------------------------------------------------------------------------|----------------------------------------------------------------------------------------------------|
|                                                                                                    | Możliwość automatycznego utworzenia                                                                                                    |
| Sprawa: instancja:                                                                                                    | czynności po zapisie dokumentu.                                                                                                    |
| ADAX-1/2005 - O zapratę należności vyv                                                                                                    | Gdy w oknie 'Dane dokumentu' zaznaczymy                                                                                                    |
| Klient: ADAX                                                                                                    | opcję 'dołącz czynnośc', to po zapisie                                                                                                    |
| Postanowienie sadu ADAX-1/2005 - 0 zapłate należności                                                                                                    | dokumentu na dysk automatycznie                                                                                                    |
|                                                                                                    | zvstanie wywołane okno danych czynności                                                                                                    |
| Opis dokumentu.                                                                                                    |                                                                                                    |
| Postanowienie 49/359 w sprawie ADAX-1/2005 bbb                                                                                                    |                                                                                                    |
| Numer dokumentu: Data utworzenia: Pracownik:                                                                                                    |                                                                                                    |
| 23456 03-08-2008 Kowalski Karol                                                                                                    |                                                                                                    |
|                                                                                                    |                                                                                                    |
| Lokalizacja dokumentu w komputerze:                                                                                                    |                                                                                                    |
| Katalow JADAXIMIQA/ADRATURA ADAX 1,2005                                                                                                    |                                                                                                    |
|                                                                                                    |                                                                                                    |
| Nazwa<br>pliku: tresc.doc                                                                                                    |                                                                                                    |
|                                                                                                    |                                                                                                    |
|                                                                                                    | Możliwość włączenia zegara w oknie danych                                                                                                    |
| /                                                                                                    | czynności (przycisk 'Włącz zegar').                                                                                                    |
| Ditment isko opinia                                                                                                    | Po zakończeniu czynności i kliknięciu                                                                                                    |
| Consider the other states of the second of                                                                                                    | przycisku 'Wyłącz zegar i zapisz czas pracy'                                                                                                    |
|                                                                                                    | do odpowiednich pol wpisywana jest godzina                                                                                                    |
| włącz zegar 🚺 dołącz czynność 🛛 oznacz jako opinię                                                                                                    |                                                                                                    |
| 1.Rodzaj dokumentu 2.Klasyfikacja i wzorzec 3.Dokument 4.Przechowywanie                                                                                                    | nie program pyta, czy cząs pracy dodać                                                                                                    |
|                                                                                                    | do istniejacego cząsu pracy dodać                                                                                                    |
| V Pomoc                                                                                                    |                                                                                                    |
|                                                                                                    |                                                                                                    |
| 3 Pomiar czasu pracy                                                                                                    | Dane czynności - edycja                                                                                                    |
|                                                                                                    | Sprawa:                                                                                                    |
| Cras pracy: 00:02:30                                                                                                    | ADAX-1/2005 - O zapłatę należni ści vvv                                                                                                    |
|                                                                                                    | Rozliczanie sprawy: stawka go z. do rozliczeń z klientem: 0,00 PLN                                                                                                    |
|                                                                                                    | Klient: ADAX                                                                                                    |
| Wstrzyma Kontynuul                                                                                                    | Rozliczenie z klientem: godziną ke: 350,00 PLN                                                                                                    |
|                                                                                                    | Grupa czynności Rodzaj czynności                                                                                                    |
| Godz rozp cz 21-02-45                                                                                                    |                                                                                                    |
| State I washing the Low Constant of the State of the State of the Stat                            | Morriso ortippedai                                                                                                    |
| B Press 00-00-59                                                                                                    | Nazwa czynności napisanie pisma ADAX-1                                                                                                    |
| Przerv : 00:00:58                                                                                                    | Nazwa czynności napisanie pisma ADAX-1                                                                                                    |
| Przerw: 00:00:58                                                                                                    | Nazwa czynności<br>napisanie pisma ADAX-1<br>Opis czynności:                                                                                                    |
| Zegar pokazuje bieżący czas, w polu 'czas pracy:'                                                                                                    | Nazwa czynności<br>napisanie pisma ADAX-1<br>Opis czynności:                                                                                                    |
| Zegar pokazuje bieżący czas, w polu 'czas pracy:'<br>wyświetlany jest czas pracy. Pracę zegara można                                                                                                    | Nazwa czynności<br>napisanie pisma ADAX-1<br>Opis czynności:                                                                                                    |
| Zegar pokazuje bieżący czas, w polu 'czas pracy:'<br>wyświetlany jest czas pracy. Pracę zegara można<br>wstrzymać i wtedy czas pracy przestaje być naliczany,                                                                                                    | Nazwa czynności<br>napisanie pisma ADAX-1<br>Opis czynności:<br>Pracownik: Zielonogórsk Waldemar w Wynagr. godzinowe procentowe                                                                                                    |
| Zegar pokazuje bieżący czas, w polu 'czas pracy:'<br>wyświetlany jest czas pracy. Pracę zegara można<br>wstrzymać i wtedy czas pracy przestaje być naliczany,<br>zaś liczony jest czas przerw. Po kliknięciu przycisku<br>Kontynuji przepwana jest przerwa i rozpoczyna cio                                                                                                    | Nazwa czynności napisanie pisma ADAX-1 Opis czynności Pracownik: Zielonogórski Waldemar w Wynagr. godzinowe procentowe Deta i godzina zakości w podzina zakości opisowielowe                                                                                                    |
| Zegar pokazuje bieżący czas, w polu 'czas pracy:'<br>wyświetlany jest czas pracy. Pracę zegara można<br>wstrzymać i wtedy czas pracy przestaje być naliczany,<br>zaś liczony jest czas przerw. Po kliknięciu przycisku<br>Kontynuuj przerywana jest przerwa i rozpoczyna się<br>liczenie czasu pracy                                                                                                    | Nazwa czynności<br>napisanie pisma ADAX-1<br>Opis czynności:<br>Pracownik: Zielonogórski Waldemar •••••• Wynagr. godzinowe procentowe<br>Data i godzina rozpocz. czynności: Stan: Data i godzina zakończ, czynności:                                                                                                    |
| Zegar pokazuje bieżący czas, w polu 'czas pracy:'<br>wyświetlany jest czas pracy. Pracę zegara można<br>wstrzymać i wtedy czas pracy przestaje być naliczany,<br>zaś liczony jest czas przerw. Po kliknięciu przycisku<br>Kontynuuj przerywana jest przerwa i rozpoczyna się<br>liczenie czasu pracy.                                                                                                    | Nazwa czynności<br>napisanie pisma ADAX-1<br>Opis czynności<br>Pracownik: Zielonogórski Waldemar ••••• Wynagr. godzinowe procentowe<br>Data i godzina rozpocz. czynności: Stan: Data i godzina zakończ, czynności:<br>06-06-2005 godz 10:40 realizowana • 06-06-2005 godz: 12:30                                                                                                    |
| Zegar pokazuje bieżący czas, w polu 'czas pracy:'<br>wyświetlany jest czas pracy. Pracę zegara można<br>wstrzymać i wtedy czas pracy przestaje być naliczany,<br>zaś liczony jest czas przerw. Po kliknięciu przycisku<br>Kontynuuj przerywana jest przerwa i rozpoczyna się<br>liczenie czasu pracy.<br>Przyciskiem i możemy zmniejszyć okno zegara,<br>zaś przyciskiem zwinać go do tray'a (zasobnika                                                                                                    | Nazwa czynności<br>napisanie pisma ADAX-1<br>Opis czynności<br>Pracownik: Zielonogórski Waldemar ••••• Wynagr. godzinowe procentowe<br>Data i godzina rozpocz. czynności: Stan: Data i godzina zakończ. czynności:<br>06-06-2005 godz 10:40 realizowana • 06-06-2005 godz: 12:30<br>Czas trwania czynności:                                                                                                    |
| Zegar pokazuje bieżący czas, w polu 'czas pracy:'<br>wyświetlany jest czas pracy. Pracę zegara można<br>wstrzymać i wtedy czas pracy przestaje być naliczany,<br>zaś liczony jest czas przerw. Po kliknięciu przycisku<br>Kontynuuj przerywana jest przerwa i rozpoczyna się<br>liczenie czasu pracy.<br>Przyciskiem Smożemy zmniejszyć okno zegara,<br>zaś przyciskiem zwinąć go do tray'a (zasobnika<br>systemowego).                                                                                                    | Nazwa czynności<br>napisanie pisma ADAX-1<br>Opis czynności:<br>Pracownik: Zielonogórsk Waldemar • •••• Wynagr. godzinowe procentowe<br>Data i godzina rozpocz. c. ynności: Stan: Data i godzina zakończ. czynności:<br>06-06-2005 godz 10:40 realizowana • 06-06-2005 godz: 12:30<br>Czas trwania czynności:                                                                                                    |
| Zegar pokazuje bieżący czas, w polu 'czas pracy:'<br>wyświetlany jest czas pracy. Pracę zegara można<br>wstrzymać i wtedy czas pracy przestaje być naliczany,<br>zaś liczony jest czas przerw. Po kliknięciu przycisku<br>Kontynuuj przerywana jest przerwa i rozpoczyna się<br>liczenie czasu pracy.<br>Przyciskiem Smożemy zmniejszyć okno zegara,<br>zaś przyciskiem zwinąć go do tray'a (zasobnika<br>systemowego).                                                                                                    | Nazwa czynności<br>napisanie pisma ADAX-1<br>Opis czynności:<br>Pracownik: Zielonogórski Waldemar • •••• Wynagr. godzinowe procentowe<br>Data i godzina rozpocz. czynności: Stan: Data i godzina zakończ. czynności:<br>06-06-2005 godz 10:40 realizowana • 06-06-2005 godz: 12:30<br>Czas trwania czynności:<br>Storie z Stan: Data i godzina zakończ. czynności:<br>06-06-2005 godz 10:40 realizowana • 06-06-2005 godz: 12:30<br>Czas trwania czynności:<br>Stan: 06-06-2005 godz: 12:30                                                                                                    |
| Zegar pokazuje bieżący czas, w polu 'czas pracy:'<br>wyświetlany jest czas pracy. Pracę zegara można<br>wstrzymać i wtedy czas pracy przestaje być naliczany,<br>zaś liczony jest czas przerw. Po kliknięciu przycisku<br>Kontynuuj przerywana jest przerwa i rozpoczyna się<br>liczenie czasu pracy.<br>Przyciskiem możemy zmniejszyć okno zegara,<br>zaś przyciskiem zwinąć go do tray'a (zasobnika<br>systemowego).<br>Zegar w tray'u jest symbolizowany ikoną                                                                                                    | Nazwa czynności<br>napisanie pisma ADAX-1<br>Opis czynności:<br>Pracownik: Zielonogórski Waldemar • •••• Wynagr. godzinowe procentowe<br>Data i godzina rozpocz. czynności: Stan: Data i godzina zakończ, czynności:<br>06-06-2005 godz 10:40 realizowana • 06-06-2005 godz: 12:30<br>Czas trwania czynności:<br>Stan: 06-06-2005 godz: 12:30<br>Czas trwania czynności:<br>Stan: 06-06-2005 godz: 12:30                                                                                                    |
| Zegar pokazuje bieżący czas, w polu 'czas pracy:'<br>wyświetlany jest czas pracy. Pracę zegara można<br>wstrzymać i wtedy czas pracy przestaje być naliczany,<br>zaś liczony jest czas przerw. Po kliknięciu przycisku<br>Kontynuuj przerywana jest przerwa i rozpoczyna się<br>liczenie czasu pracy.<br>Przyciskiem Smożemy zmniejszyć okno zegara,<br>zaś przyciskiem Zwinąć go do tray'a (zasobnika<br>systemowego).<br>Zegar w tray'u jest symbolizowany ikoną<br>Umieszczenie wskaźnika myszy nad ikoną zegara<br>powoduje wyświetlenie czasu pracy. Dwukrotne                                                                                                    | Nazwa czynności<br>napisanie pisma ADAX-1<br>Opis czynności:<br>Pracownik: Zielonogórsk Waldemar • • • Wynagr. godzinowe procentowe<br>Data i godzina rozpocz. czynności: Stan: Data i godzina zakończ, czynności:<br>06-06-2005 godz 10:40 realizowana • 06-06-2005 godz: 12:30<br>Czas trwania czynności:<br>© Oblicz Godz.: 1 Min: 50 (1,83 g.) © Oblicz<br>• Włącz zegar                                                                                                    |
| Zegar pokazuje bieżący czas, w polu 'czas pracy:'<br>wyświetlany jest czas pracy. Pracę zegara można<br>wstrzymać i wtedy czas pracy przestaje być naliczany,<br>zaś liczony jest czas przerw. Po kliknięciu przycisku<br>Kontynuuj przerywana jest przerwa i rozpoczyna się<br>liczenie czasu pracy.<br>Przyciskiem i możemy zmniejszyć okno zegara,<br>zaś przyciskiem zwinąć go do tray'a (zasobnika<br>systemowego).<br>Zegar w tray'u jest symbolizowany ikoną czegara<br>powoduje wyświetlenie czasu pracy. Dwukrotne<br>kliknięcie w ikonę ponownie wyświetla zegar, tak jak                                                                                                    | Nazwa czynności<br>napisanie pisma ADAX-1<br>Opis czynności<br>Pracownik: Zielonogórski Waldemar • •••• Wynagr. godzinowe procentowe<br>Data i godzina rozpocz. czynności: Stan: Data i godzina zakończ. czynności:<br>06-06-2005 godz 10:40 realizowana • 06-06-2005 godz: 12:30<br>Czas trwania czynności:<br>Stan: Data i godzina zakończ. czynności:<br>06-06-2005 godz 10:40 realizowana • 06-06-2005 godz: 12:30<br>Czas trwania czynności:<br>Stan: Data i godzina zakończ. czynności:<br>06-06-2005 godz 10:40 realizowana • 06-06-2005 godz: 12:30<br>Czas trwania czynności:<br>Stan: Data i godzina zakończ. czynności:<br>O6-06-2005 godz 10:40 realizowana • 06-06-2005 godz: 12:30<br>Czas trwania czynności:                                                                                                    |
| Zegar pokazuje bieżący czas, w polu 'czas pracy:'<br>wyświetlany jest czas pracy. Pracę zegara można<br>wstrzymać i wtedy czas pracy przestaje być naliczany,<br>zaś liczony jest czas przerw. Po kliknięciu przycisku<br>Kontynuuj przerywana jest przerwa i rozpoczyna się<br>liczenie czasu pracy.<br>Przyciskiem i możemy zmniejszyć okno zegara,<br>zaś przyciskiem zwinąć go do tray'a (zasobnika<br>systemowego).<br>Zegar w tray'u jest symbolizowany ikoną cost i cost i cost | Nazwa czynności<br>napisanie pisma ADAX-1<br>Opis czynności<br>Pracownik: Zielonogórsk Waldemar • ••• Wynagr. godzinowe procentowe<br>Data i godzina rozpocz. czynności: Stan: Data i godzina zakończ, czynności:<br>06-06-2005 godz 10:40 realizowana • 06-06-2005 godz: 12:30<br>Czas trwania czynności:<br>Stan: Data i godzina zakończ, czynności:<br>06-06-2005 godz: 10:40 realizowana • 06-06-2005 godz: 12:30<br>Czas trwania czynności:<br>Stan: Data i godzina zakończ, czynności:<br>06-06-2005 godz: 10:40 realizowana • 06-06-2005 godz: 12:30<br>Czas trwania czynności:<br>Stan: Data i godzina zakończ, czynności:<br>06-06-2005 godz: 10:40 realizowana • 06-06-2005 godz: 12:30<br>Czas trwania czynności:<br>Stan: Data i godzina zakończ, czynności:<br>06-06-2005 godz: 10:40 realizowana • 06-06-2005 godz: 12:30<br>Czas trwania czynności:<br>Stan: Data i godzina zakończ, czynności:<br>06-06-2005 godz: 10:40 realizowana • 06-06-2005 godz: 12:30<br>Czas trwania czynności:<br>Stan: Data i godzina zakończ, czynności:<br>06-06-2005 godz: 10:40 realizowana • 06-06-2005 godz: 12:30<br>Czas trwania czynności:<br>Stan: Data i godzina zakończ, czynności:<br>06-06-2005 godz: 10:40 realizowana • 06-06-2005 godz: 12:30<br>Czas trwania czynności:<br>Stan: Data i godzina zakończ, czynności:<br>Stan: Data i godzina zakończ, |
| Zegar pokazuje bieżący czas, w polu 'czas pracy:'<br>wyświetlany jest czas pracy. Pracę zegara można<br>wstrzymać i wtedy czas pracy przestaje być naliczany,<br>zaś liczony jest czas przerw. Po kliknięciu przycisku<br>Kontynuuj przerywana jest przerwa i rozpoczyna się<br>liczenie czasu pracy.<br>Przyciskiem i zwinąć go do tray'a (zasobnika<br>systemowego).<br>Zegar w tray'u jest symbolizowany ikoną<br>Umieszczenie wskaźnika myszy nad ikoną zegara<br>powoduje wyświetlenie czasu pracy. Dwukrotne<br>kliknięcie w ikonę ponownie wyświetla zegar, tak jak<br>kliknięcie prawym przyciskiem myszy na ikonie<br>i wybranie polecenia 'Przywróć'.                                                                                                    | Nazwa czynności<br>napisanie pisma ADAX-1<br>Opis czynności<br>Pracownik: Zielonogórsk Waldemar • ••• Wynagr. godzinowe procentowe<br>Data i godzina rozpocz. c. ynności: Stan: Data i godzina zakończ. czynności:<br>06-06-2005 godz 10:40 realizowana • 06-06-2005 godz: 12:30<br>Czas trwania czynności:<br>© Oblicz Godz: 1 Min: 50 (1,83 g.) © Oblicz<br>Włącz zegar • Wyłącz zegar • Zapisz czas pracy<br>1 Dane podstawowe 2 Powiadamianie 3 Pracownik zlecający 4 Rozliczanie                                                                                                    |

ATRE S.C., 03-289 Warszawa, ul. Reniferowa 81, tel. (22) 49 893 49, fax (22) 814 37 53 www.atre.pl